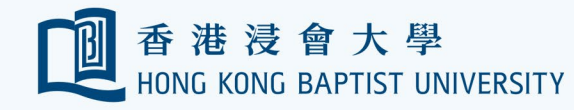

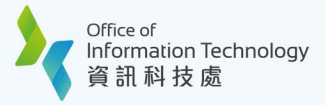

## HKBU Student e-Card User Guide

## I. HKBU Student e-Card Registration

## **Prerequisites:**

- Make sure you have registered your SSOid and enabled Duo Multi-factor authentication (MFA) successfully.
- (2) Install **HKBU Mobile** on your device. The HKBU e-Card is tied in with the HKBU Mobile.
- (3) Turn on biometric protection on your device.
- (4) Enroll the Biometric Authentication service on HKBU Mobile.

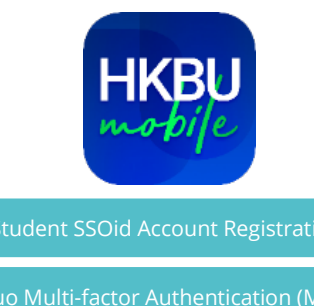

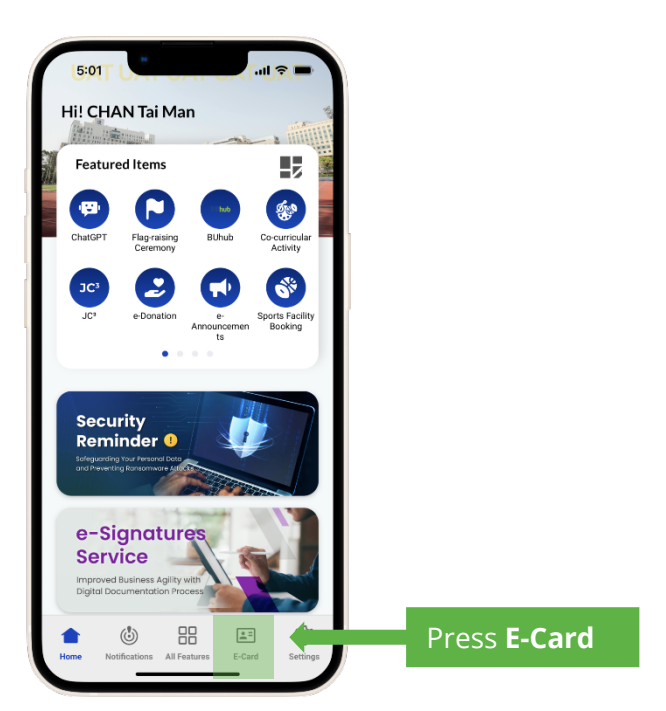

Press E-Card from the bottom menu.

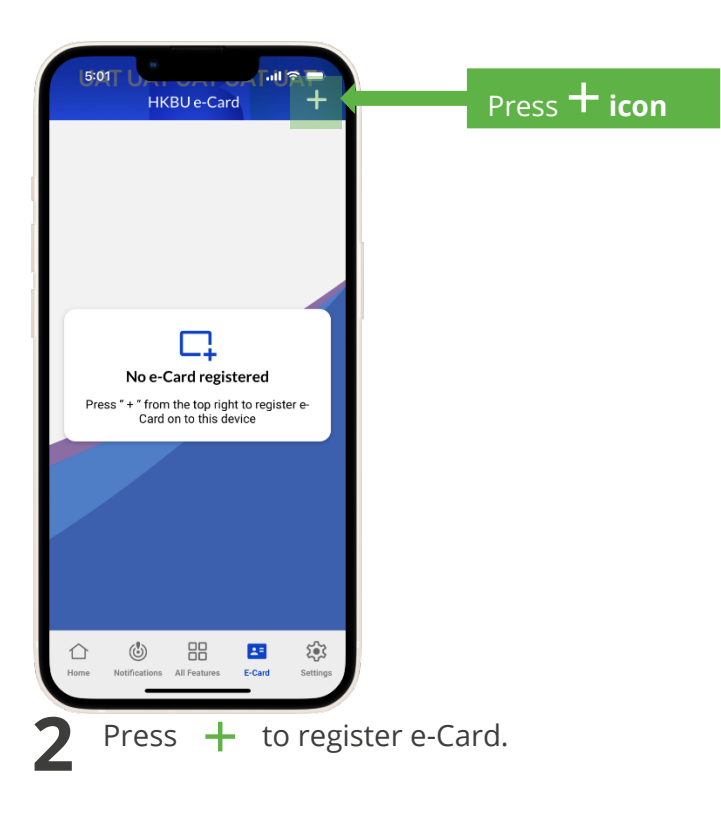

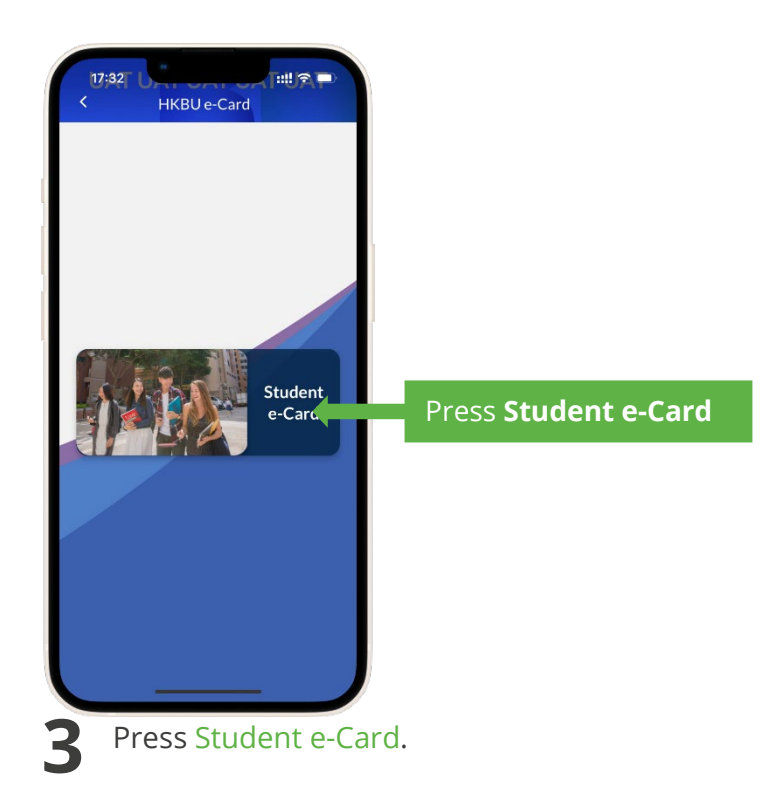

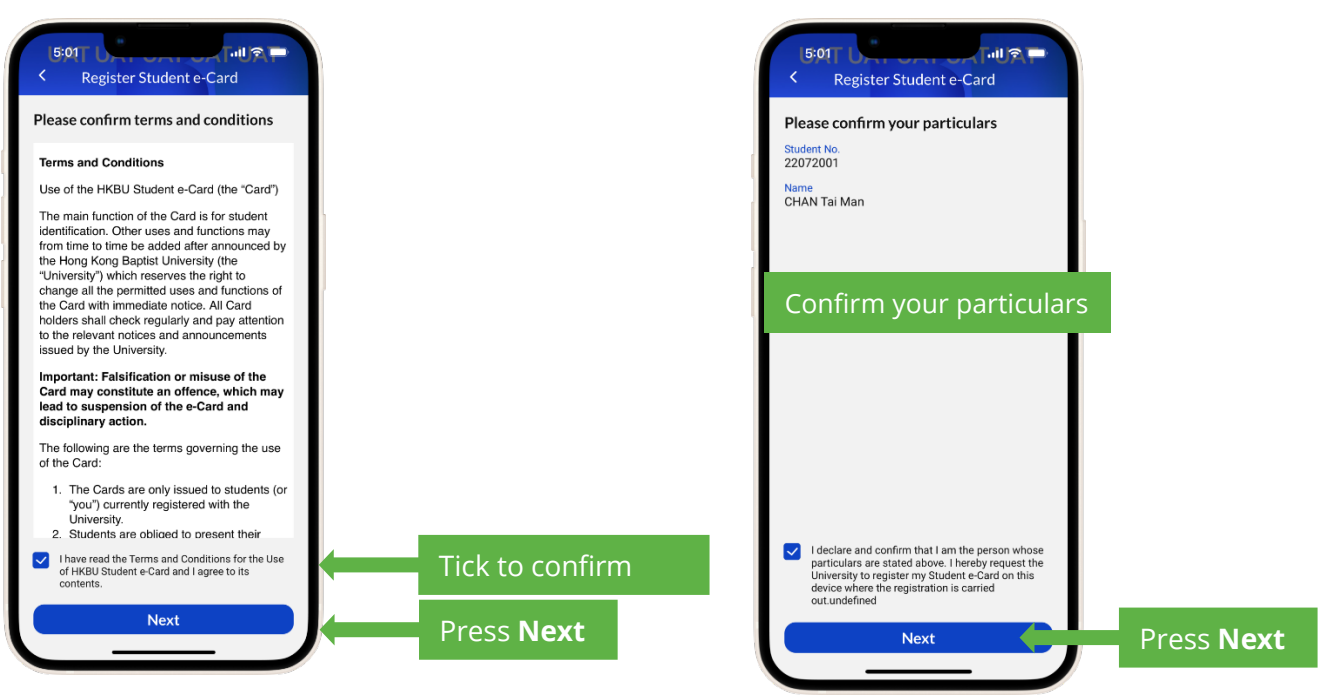

Tick the box to agree with the terms and conditions, then press Next.

Tick the box to confirm your personal particulars, then press Next.

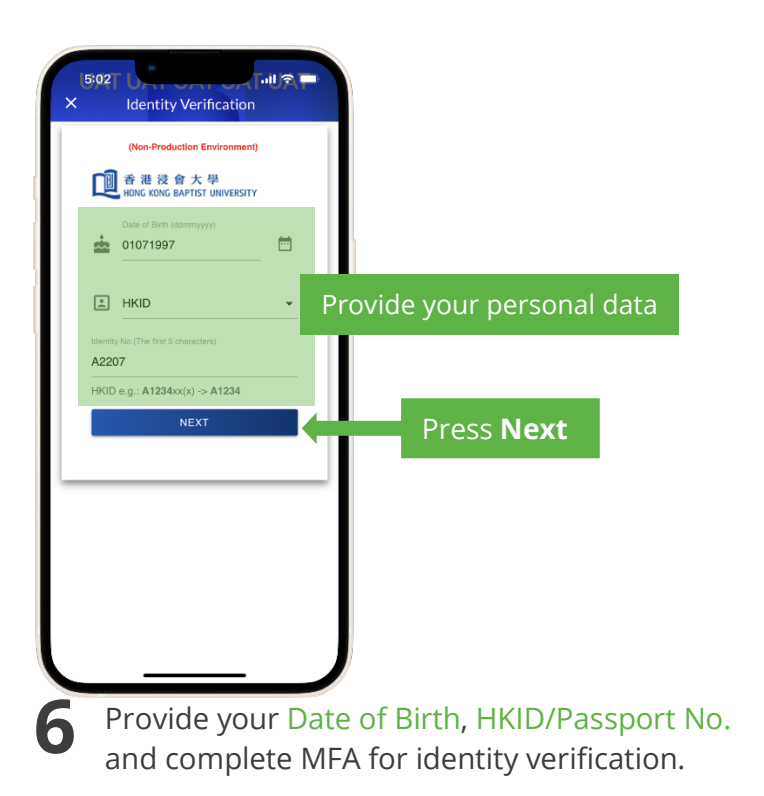

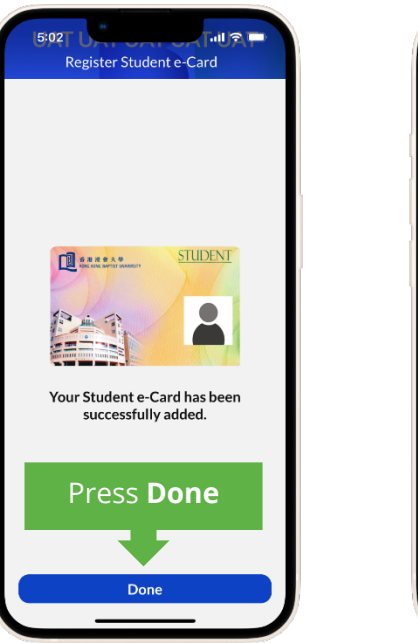

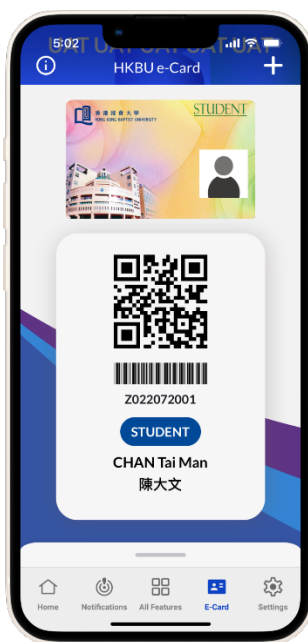

Your e-Card has been registered successfully. Press Done **button** to get access to your e-Card.

## II. Access the HKBU Student e-Card

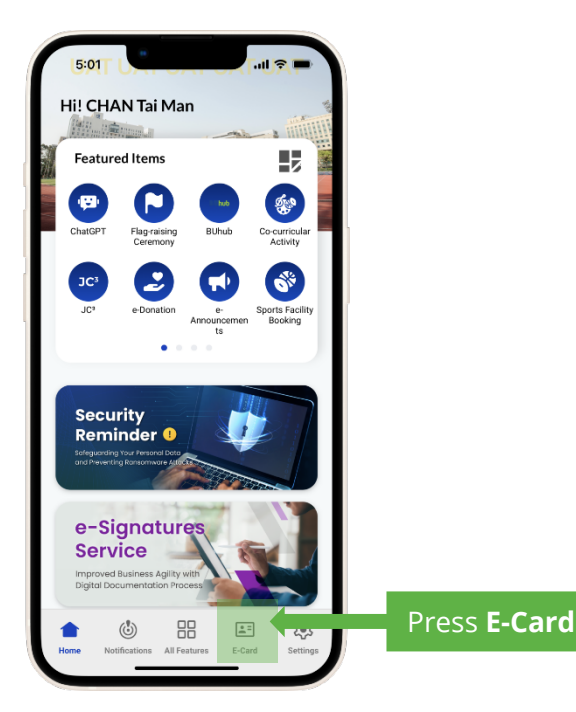

You can access your HKBU e-Card by pressing E-Card from the bottom bar.

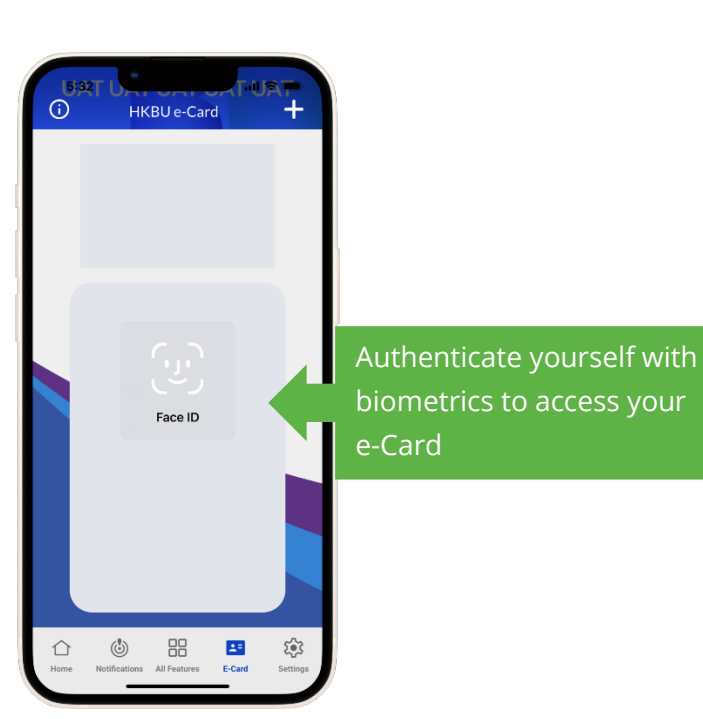

Authenticate yourself with biometrics to access your e-Card.

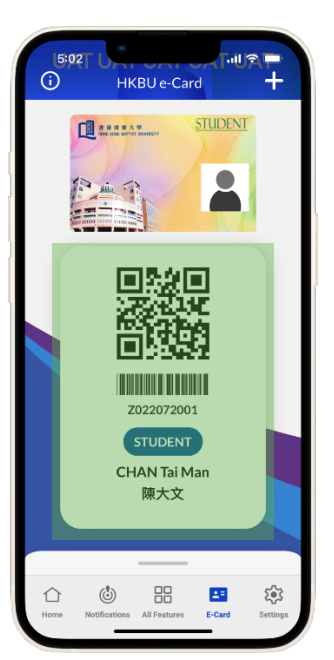

The QR Code represents your digital identity. You can access designated university facilities by using this QR Code.

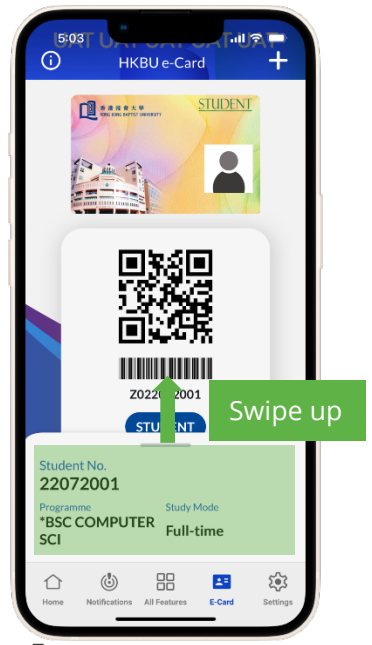

Z

Δ

Swipe up the bottom sheet to view more personal information.